# ASLE 2025 Pre-Conference Workshop Proposal Submission Instructions

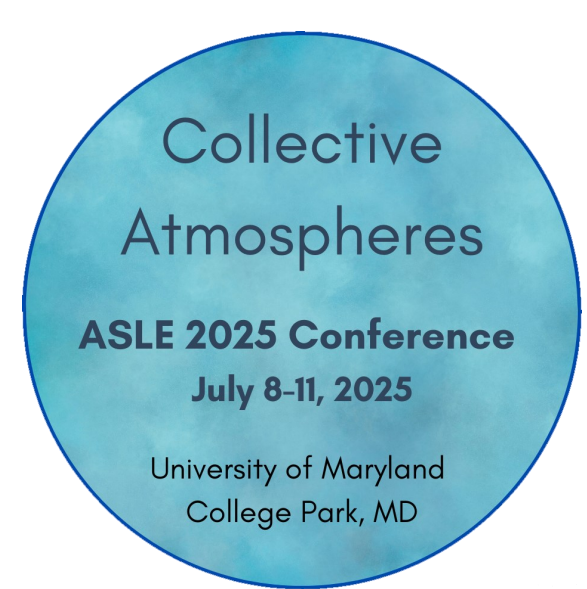

# Ready to submit?

Please scroll down to the Step-by-Step Instructions section in this document and read about how to submit before using the online submission link provided below.

# General notes for workshop submissions

A proposal to lead a Pre-Conference Workshop should be geared to an audience of fifteen participants, keep in mid a three-hour time frame, and include no more than two co-leaders. Please provide sufficient information so that we can judge the quality of your proposal and its relevance to the conference audience. The proposal should include:

- an abstract of 300 words/2000 characters or less, describing the workshop content, goals, and structure, written for a broad, multidisciplinary audience; and
- your (and your co-leader's, if applicable) particular experiences and qualifications to lead the workshop, including a brief bio.

All submissions are due by the workshops proposal deadline on **October 24, 2024**. and must be submitted via the Pheedloop platform. Submitters should hear about their proposal status by November 24, 2024.

All workshop leaders who are accepted will be eligible for a waiver of the conference registration fee. Leaders are expected to register for ASLE 2025 after notification of acceptance and once the registration portal opens.

The full CFP, proposal details and general submission guidelines are available at: <u>https://www.asle.org/</u> <u>conference/biennial-conference/</u>

# Pheedloop Submissions Portal Step-by-Step Instructions: Pre-Conference Workshops

Follow this link to the submission form: <a href="https://site.pheedloop.com/portal/event/EVEHBVWXVKRHO/submission/CAL0MYCD7XS80JC/">https://site.pheedloop.com/portal/event/EVEHBVWXVKRHO/submission/CAL0MYCD7XS80JC/</a>

Once there you will see this proposal start screen:

2025 ASLE Biennial Conference Collective Atmospheres: Air, Intimacy, and Inequality July 8-11, 2025 University of Maryland, College Park Pre-Conference Workshop Submissions

If you would like to apply to lead, or co-lead with one other person, a pre-conference workshop on a particular topic, please submit it here. The workshops will be held on the morning of Tuesday, July 8, prior to the start of general sessions in the afternoon. This year, we are calling for workshop proposals and will choose between 6-8 in-person and 2-3 virtual workshop topics from those submitted. The workshops should be geared to an audience of fifteen participants.

Proposals should include:

1) a 300 word-max description of the proposed workshop theme and structure within the three hour time frame; 2) Your (and your co-leader's if applicable) particular qualifications to lead it, including a brief bio.

Deadline for proposals for workshops is October 24, 2024 at 11:59pm EST

| Email *       |  |  |
|---------------|--|--|
| info@asle.org |  |  |
|               |  |  |

Enter your email address in the field provided, and click "Next" button.

If you have never submitted a proposal for an ASLE event via Pheedloop using this email, the system will ask you to fill in your professional and contact information. If you have submitted in this platform before, the system may recognize you and autofill this information. But most likely you will see a popup window asking you to log in.

If you don't remember your password, you can ask to reset it, and then continue after logging in.

|                                                             | O                                       | O                                        |          |
|-------------------------------------------------------------|-----------------------------------------|------------------------------------------|----------|
| Start                                                       | Session                                 | Cospeakers                               |          |
| Conective Atm<br>July 8-11, 2025<br>University of Mary      | Login                                   | Required                                 | ×        |
| For more details, ple                                       | It looks like you already ha<br>confirm | ave an account. Please<br>your identity. | login to |
| This form can be use                                        | Email *                                 |                                          |          |
| Individual Prese                                            | amynbill@ne.rr.com                      |                                          |          |
| <ul> <li>Pre-Formed Pa</li> <li>Individual Prese</li> </ul> | Password *                              |                                          |          |
| lf you wish to prope                                        | •••••                                   |                                          |          |
| Complete details ab                                         | Request a One Time Login C              | Code                                     |          |
| <u>conference/</u>                                          | Forgot Your Password?                   |                                          |          |
| DEADLINE: Propos                                            |                                         |                                          | Login    |

Once you have completed the Start screen fields, click the "Next" button at the bottom to advance to the Session section.

Here, fill in your pre-conference workshop title and workshop abstract.

Once you have completed the Session screen fields, click the "Next Step" button at the bottom to advance to the Co-Speakers section.

| Start                                                                                          | Session                       | O<br>Cospeakers                                                                                 | O<br>Survey | Profile                                                                                                    | Success                                                                                                    |
|------------------------------------------------------------------------------------------------|-------------------------------|-------------------------------------------------------------------------------------------------|-------------|----------------------------------------------------------------------------------------------------|----------------------------------------------------------------------------------------------------|
| ession Details                                                                                 | 5                             |                                                                                                 |             |                                                                                                    |                                                                                                    |
| ase provide details about t                                                                    | he session you are proposing  | 9                                                                                               |             |                                                                                                    |                                                                                                    |
| posal title * 🕐                                                                                |                               |                                                                                                 |             |                                                                                                    |                                                                                                    |
|                                                                                                |                               |                                                                                                 |             |                                                                                                    |                                                                                                    |
| mit your proposal descrip                                                                      | tion/abstract of 300 words (2 | 000 characters) or less here * ③                                                                |             |                                                                                                    |                                                                                                    |
|                                                                                                |                               |                                                                                                 |             |                                                                                                    |                                                                                                    |
| ext Step                                                                                       |                               |                                                                                                 |             |                                                                                                    |                                                                                                    |
|                                                                                                |                               |                                                                                                 |             |                                                                                                    |                                                                                                    |
|                                                                                                |                               |                                                                                                 |             |                                                                                                    |                                                                                                    |
|                                                                                                |                               |                                                                                                 |             |                                                                                                    |                                                                                                    |
| Session                                                                                        |                               |                                                                                                 |             |                                                                                                    |                                                                                                    |
| Session                                                                                        |                               | -                                                                                               |             |                                                                                                    |                                                                                                    |
| Session                                                                                        | Session                       | Cospeakers                                                                                      | Survey      |                                                                                                    |                                                                                                    |
| Session<br>Start<br>First Name *                                                               | Session                       | Cospeakers                                                                                      | O<br>Survey | If you do not ha                                                                                                    | ive a co-leader for                                                                                                    |
| Session<br>Start<br>First Name *                                                               | Session                       | Cospeakers<br>ast Name *                                                                        | Survey      | If you do not ha<br>your workshop,                                                                                                    | ive a co-leader for<br>don't fill in anything                                                                                                    |
| Session<br>Start<br>First Name *                                                               | Session                       | Cospeakers<br>ast Name *<br>Preferred Personal Pronouns                                         | Survey      | If you do not ha<br>your workshop,<br>in this screen, a                                                                                                    | ive a co-leader for<br>don't fill in anything<br>nd advance to the                                                                                                    |
| Session<br>Start<br>First Name *<br>Email *                                                    | Session L                     | Cospeakers<br>ast Name *<br>Preferred Personal Pronouns                                         | Survey      | If you do not ha<br>your workshop,<br>in this screen, a<br>Survey section l<br>"Next Step" but                                                                                                | ive a co-leader for<br>don't fill in anything<br>nd advance to the<br>by clicking on the                                                                                                    |
| Session<br>Start<br>First Name *<br>Email *<br>Company *                                       | Session L                     | Cospeakers<br>ast Name *<br>Preferred Personal Pronouns<br>Professional/educational title or s  | O<br>Survey | If you do not ha<br>your workshop,<br>in this screen, a<br>Survey section I<br>"Next Step" but                                                                                                | ive a co-leader for<br>don't fill in anything<br>nd advance to the<br>by clicking on the<br>ton.                                                                                                    |
| Session<br>Start<br>First Name *<br>Email *<br>Company *                                       | Session                       | Cospeakers<br>ast Name *<br>Preferred Personal Pronouns<br>Professional/educational title or s  | Survey      | If you do not ha<br>your workshop,<br>in this screen, a<br>Survey section I<br>"Next Step" but<br>If you do have a                                                                            | ive a co-leader for<br>don't fill in anything<br>nd advance to the<br>by clicking on the<br>ton.                                                                                                    |
| Session<br>Start<br>First Name *<br>Email *<br>Company *<br>State/Province                     | Session                       | Cospeakers<br>aast Name *<br>Preferred Personal Pronouns<br>Professional/educational title or s | Survey      | If you do not ha<br>your workshop,<br>in this screen, a<br>Survey section I<br>"Next Step" but<br>If you do have a<br>information, an                                                         | ive a co-leader for<br>don't fill in anything<br>nd advance to the<br>by clicking on the<br>ton.<br>a co-leader, fill in the<br>d click the "Add Co-                                                                          |
| Start Start First Name *  Email *  Company *  State/Province                                   | Session                       | Cospeakers ast Name * Preferred Personal Pronouns Professional/educational title or s City      | O<br>Survey | If you do not ha<br>your workshop,<br>in this screen, a<br>Survey section I<br>"Next Step" but<br>If you do have a<br>information, an<br>Speaker" button                                      | ive a co-leader for<br>don't fill in anything<br>nd advance to the<br>by clicking on the<br>ton.<br>a co-leader, fill in the<br>d click the "Add Co-<br>n to save it to your                                                  |
| Start First Name *  Email *  Company *  State/Province  Speaker Role Select                    | Session                       | Cospeakers ast Name * Preferred Personal Pronouns Professional/educational title or s City      | Survey      | If you do not ha<br>your workshop,<br>in this screen, a<br>Survey section I<br>"Next Step" but<br>If you do have a<br>information, an<br>Speaker" buttoo<br>proposal. Unde<br>on the only cho | ive a co-leader for<br>don't fill in anything<br>nd advance to the<br>by clicking on the<br>ton.<br>a co-leader, fill in the<br>d click the "Add Co-<br>n to save it to your<br>er Speaker Role, click<br>ice: Workshop Leade |
| Session Start First Name * Email * Company * State/Province Speaker Role Select Add Co Speaker | Session                       | Cospeakers ast Name * Preferred Personal Pronouns Professional/educational title or s City      | Survey      | If you do not ha<br>your workshop,<br>in this screen, a<br>Survey section I<br>"Next Step" but<br>If you do have a<br>information, an<br>Speaker" button<br>proposal. Unde<br>on the only cho | ive a co-leader for<br>don't fill in anything<br>nd advance to the<br>oy clicking on the<br>ton.<br>a co-leader, fill in the<br>d click the "Add Co-<br>n to save it to your<br>er Speaker Role, click<br>ice: Workshop Leade |

In this section, start out by choosing your attendance type, virtual or in-person. We are planning to select 6-8 in-person and 2-3 virtual-only workshops.

Then fill us in on your/your co-leader's experiences and qualifications for leading the workshop, and any additional details that are relevant but not covered in the abstract portion of your submission.

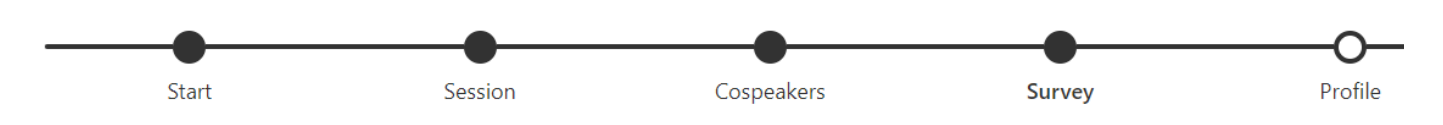

# Pre-Conference Workshop Applications

Please continue to complete information about yourself and your proposal.

Workshop Format \*

- O In-Person
- Virtual

Describe your (and your co-leader's if applicable) experience and qualifications to lead this workshop. \*

#### Additional Information

If you have any additional information on the workshop not covered in the proposal/abstract fields, please add it below.

#### Select Statuses \*

Please tell us a little bit more about yourself, select all that apply. We use this data to create well-balanced sessions and improve our event planning. Answer as yourself, not for any other co-presenters.

Finally, complete the Survey section by choosing your status(es).

When finished, click the "Next Step" button to advance to the Profile section.

Previous ASLE Conference presenter

First-time ASLE proposal submitter

- Undergraduate Student
- Graduate Student
- Post-Doc
- Lecturer
- Adjunct Professor
- Assistant Professor
- Tenured Professor
- C Retired/Emeritus
- Independent Scholar/Writer/Artist
- 🗌 Other
- Prefer not to say

#### Next Step

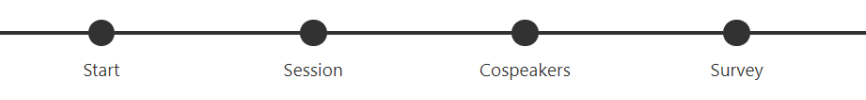

To start the Profile section, we suggest you upload a photo of yourself that can be displayed on the Speakers page and in thumbnail next to your presentation on the event website. You can elect to leave this blank.

Please do provide us with a short bio, in 100 words or less.

Basic Details

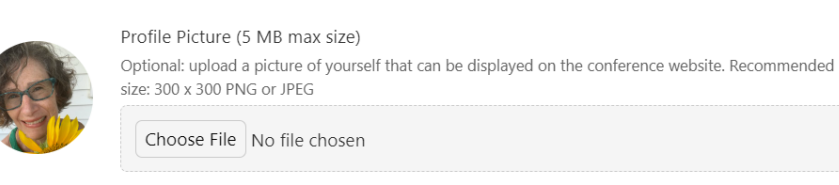

#### Your bio (100 words or less)

| <u></u> × | в | Ū | Ι | 12pt | $\sim$ | $\blacksquare  ^{\vee}$ | ₽ | S | © 🔄 🕨 <> – 📀 |
|-----------|---|---|---|------|--------|-------------------------|---|---|--------------|
|           |   |   |   |      |        |                         |   |   |              |

Amy McIntyre has been Managing Director of ASLE since 2004. She previously worked with the Monadnock Institute of Nature, Place and Culture, the New England Center for Civic Life (both at Franklin Pierce University), and the Children's Museum of Portsmouth (now Children's Museum of NH)

| First Name *                  | Last Name *                              |   |
|-------------------------------|------------------------------------------|---|
| Amy                           | McIntyre                                 |   |
| Email *<br>amynbill@ne.rr.com |                                          |   |
| Preferred Personal Pronouns   | Speaker Role                             |   |
| she/her/hers                  | Panelist X                               | ~ |
| Company *                     | Professional/educational title or status |   |
| ASLE                          | Managing Director                        |   |
| State/Province                | City                                     |   |
| Keene                         | NH                                       |   |

Contact Details (all fields optional)

Personal Website

Company Website

https://www.asle.org/discover-asle/leadership-staff

Facebook, Instagram or other social media URL

LinkedIn

https://www.facebook.com/asle.org/

Country

USA

Next Step

This next section should autofill most fields for you, based on your account in Pheedloop,

Please fill in any remaining fields, especially the pulldown "Speaker Role" field—choose "Workshop Leader".

All fields in the final section below are optional, but we do request you provide your country for our demographic counts. When done, click "Next Step".

## Thank you for your application!

We will review proposals for Pre-Conference Workshops after the deadline on October 24, and inform you of our decision by November 24, 2024.

If you wish to edit your proposal prior to the deadline, please use the link below.

Your submission is now complete! You should see a success screen that looks like this:

| egaras,<br>.SLE Conference Committee |                            |  |  |  |  |
|--------------------------------------|----------------------------|--|--|--|--|
| Edit Submission H                    | lere Start New Application |  |  |  |  |
| hare to: X 🕇 in                      | M                          |  |  |  |  |
| pplication Summa                     | ry                         |  |  |  |  |
| pplication ID:                       | PROEM6M5K6D                |  |  |  |  |
| lame:                                | Amy MCINTYRE               |  |  |  |  |
| mail Address:                        | info@asle.org              |  |  |  |  |

You should also receive a confirmation email at the address you used to submit. Please check junkmail and clutter folders in case it lands there!

Contact us at <u>2025asleconf@gmail.com</u> if you don't receive this email.

If you want to edit your proposal at any time prior to the deadline, just click on that "Edit Submission Here" button. You might want to open the Proposal Portal link via the button and then bookmark it in your browser for easy access. The portal allows you to edit all sections of your submission via the menu on the left side of screen:

## Collective Atmospheres: 2025 ASLE Edit Session Conference Proposal Portal Session Title \* Individual Abstract Testing Information Session Description Edit Profile In Notes from Underground (1864), Dostoyevsky explores relations between modernity and its discontents at an important historical conjuncture: the novella's unnamed, unpleasant Select a relevant format Edit Co-Speakers Individual Abstract O Individual Abstract that is part of a Pre-Formed Panel O Pre-Formed Discussion Symposium (4-6 moderators) Edit Survey O Pre-Formed Paper Jam Panel (7-8 presenters) O Pre-Formed Roundtable Panel (5-6 presenters) O Pre-Formed Traditional Panel (4 presenters) 6

## Thank You for Submitting!

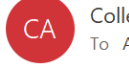

Collective Atmospheres: 2025 ASLE Conference <no-reply@pheedle To Amy McIntyre

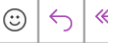

i) If there are problems with how this message is displayed, click here to view it in a web browser. Click here to download pictures. To help protect your privacy, Outlook prevented automatic download of some pictures in this r

## Amy,

Event: Collective Atmospheres: 2025 ASLE Conference Proposal: dfjdlkfjsdkjf;js;df Status: Pending Review

Thank you for submitting a proposal for the 2025 ASLE Conference.

We will review proposals for Pre-Conference Workshops after the deadline on **October 24**, and inform you of our decision by **November 24**, 2024.

If you wish to edit your proposal prior to the deadline, please use the link below.

Regards, ASLE Conference Committee

## **Edit Submission Here**